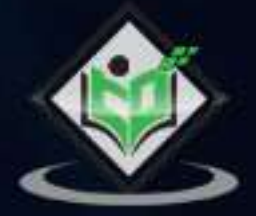

# Kali Linux

## tutorialspoint

## SIMPLY EASY LEARNING

## www.tutorialspoint.com

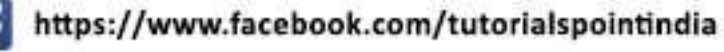

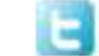

https://twitter.com/tutorialspoint

#### About the Tutorial

Kali Linux is one of the best open-source security packages of an ethical hacker, containing a set of tools divided by categories. Kali Linux can be installed in a machine as an Operating System, which is discussed in this tutorial. Installing Kali Linux is a practical option as it provides more options to work and combine the tools.

This tutorial gives a complete understanding on Kali Linux and explains how to use it in practice.

#### Audience

This tutorial has been prepared for beginners to help them understand the fundamentals of Kali Linux. It will specifically be useful for penetration testing professionals. After completing this tutorial, you will find yourself at a moderate level of expertise from where you can take yourself to the next levels.

#### Prerequisites

Although this tutorial will benefit most of the beginners, it will definitely be a plus if you are familiar with the basic concepts of any Linux operating system.

#### **Copyright & Disclaimer**

© Copyright 2018 by Tutorials Point (I) Pvt. Ltd.

All the content and graphics published in this e-book are the property of Tutorials Point (I) Pvt. Ltd. The user of this e-book is prohibited to reuse, retain, copy, distribute or republish any contents or a part of contents of this e-book in any manner without written consent of the publisher.

We strive to update the contents of our website and tutorials as timely and as precisely as possible, however, the contents may contain inaccuracies or errors. Tutorials Point (I) Pvt. Ltd. provides no guarantee regarding the accuracy, timeliness or completeness of our website or its contents including this tutorial. If you discover any errors on our website or in this tutorial, please notify us at <u>contact@tutorialspoint.com</u>

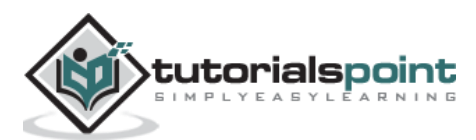

### Table of Contents

|    | About the Tutoriali                        |
|----|--------------------------------------------|
|    | Audiencei                                  |
|    | Prerequisitesi                             |
|    | Copyright & Disclaimeri                    |
|    | Table of Contentsii                        |
| 1. | KALI LINUX – INSTALLATION & CONFIGURATION1 |
|    | Download and Install the Virtual Box1      |
|    | Install Kali Linux6                        |
|    | Update Kali8                               |
|    | Laboratory Setup                           |
| 2. | KALI LINUX – INFORMATION GATHERING TOOLS   |
|    | NMAP and ZenMAP14                          |
|    | Stealth Scan16                             |
|    | Searchsploit18                             |
|    | DNS Tools19                                |
|    | LBD Tools21                                |
|    | Hping321                                   |
| 3. | KALI LINUX – VULNERABILITY ANALYSES TOOLS  |
|    | Cisco Tools23                              |
|    | Cisco Auditing Tool24                      |
|    | Cisco Global Exploiter25                   |
|    | BED26                                      |

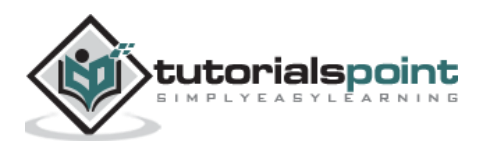

| 4. | KALI LINUX – WIRELESS ATTACKS            | 27 |
|----|------------------------------------------|----|
|    | Fern Wifi Cracker                        | 27 |
|    | Kismet                                   | 32 |
|    | GISK is met                              | 36 |
|    | Ghost Phisher                            |    |
|    | Wifite                                   | 40 |
| 5. | KALI LINUX – WEBSITE PENETRATION TESTING | 43 |
|    | Vega Usage                               | 43 |
|    | ZapProxy                                 | 48 |
|    | Database Tools Usage                     | 51 |
|    | CMS Scanning Tools                       | 54 |
|    | SSL Scanning Tools                       | 57 |
|    | w3af                                     | 59 |
| 6. | KALI LINUX – EXPLOITATION TOOLS          | 61 |
|    | Metasploit                               | 61 |
|    | Armitage                                 | 64 |
|    | BeEF                                     | 66 |
|    | Linux Exploit Suggester                  | 69 |
| 7. | KALI LINUX – FORENSICS TOOLS             | 70 |
|    | p0f                                      | 70 |
|    | pdf-parser                               | 71 |
|    | Dumpzilla                                | 72 |
|    | DFF                                      | 73 |

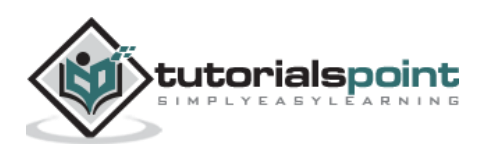

| <u>8.</u> | KALI LINUX – SOCIAL ENGINEERING      | 76  |
|-----------|--------------------------------------|-----|
|           | Social Engineering Toolkit Usage     | 76  |
| 9.        | KALI LINUX – STRESSING TOOLS         | 82  |
|           | Slowhttptest                         | 82  |
|           | Inviteflood                          | 84  |
|           | laxflood                             | 85  |
|           | thc-ssl-dos                          | 86  |
| 10.       | KALI LINUX – SNIFFING & SPOOFING     | 87  |
|           | Burpsuite                            | 87  |
|           | mitmproxy                            | 90  |
|           | Wireshark                            | 91  |
|           | sslstrip                             | 93  |
| 11.       | KALI LINUX – PASSWORD CRACKING TOOLS | 95  |
|           | Hydra                                | 95  |
|           | Johnny                               | 97  |
|           | john                                 | 99  |
|           | Rainbowcrack                         | 100 |
|           | SQLdict                              | 100 |
|           | hash-identifier                      | 101 |
| 12.       | KALI LINUX – MAINTAINING ACCESS      | 102 |
|           | Powersploit                          |     |
|           | Sbd                                  | 103 |
|           | Webshells                            | 104 |
|           | Weevely                              | 104 |
|           | http-tunnel                          |     |

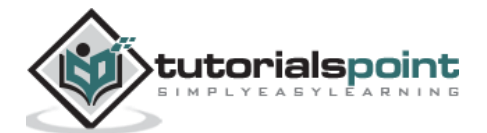

|     | dns2tcp                          | 106 |
|-----|----------------------------------|-----|
|     | cryptcat                         | 107 |
| 13. | KALI LINUX – REVERSE ENGINEERING |     |
|     | OllyDbg                          | 108 |
|     | dex2jar                          | 109 |
|     | jd-gui                           | 110 |
|     | apktool                          | 111 |
| 14. | KALI LINUX – REPORTING TOOLS     | 112 |
|     | Dradis                           | 112 |
|     | Metagoofil                       | 114 |

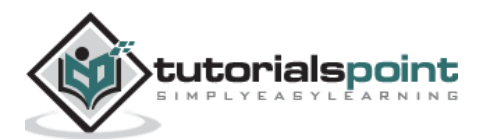

Kali Linux is one of the best security packages of an ethical hacker, containing a set of tools divided by the categories. It is an open source and its official webpage is <u>https://www.kali.org.</u>

Generally, Kali Linux can be installed in a machine as an Operating System, as a virtual machine which we will discuss in the following section. Installing Kali Linux is a practical option as it provides more options to work and combine the tools. You can also create a live boot CD or USB. All this can be found in the following link: <a href="https://www.kali.org/downloads/">https://www.kali.org/downloads/</a>

**BackTrack** was the old version of Kali Linux distribution. The latest release is Kali 2016.1 and it is updated very often.

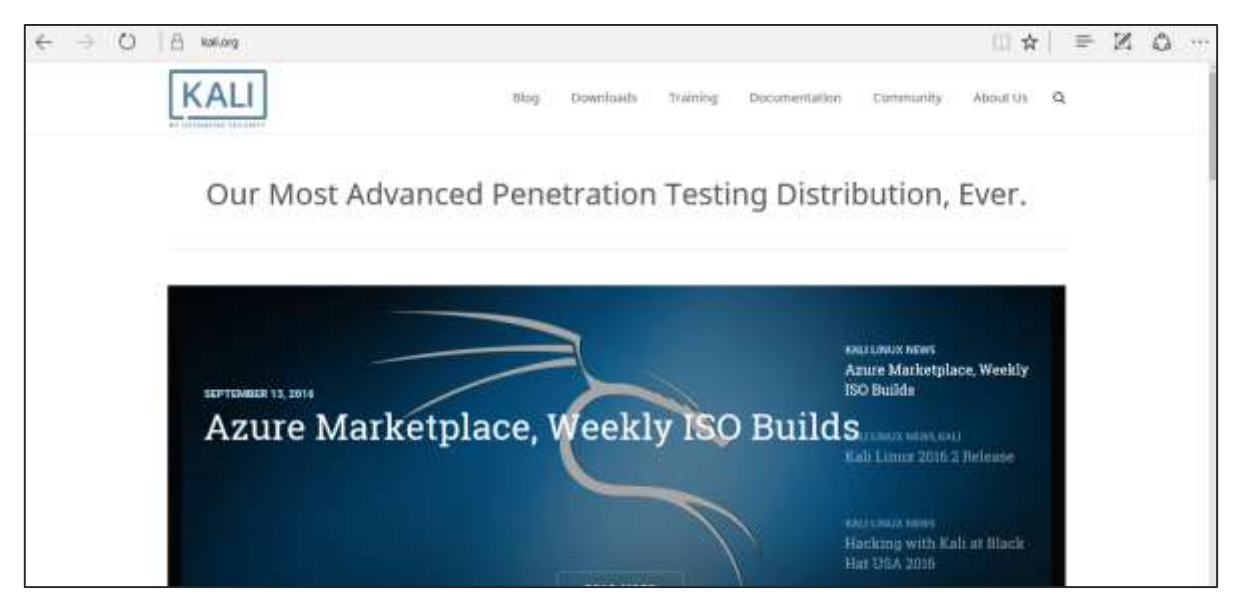

To install Kali Linux –

- First, we will download the Virtual box and install it.
- Later, we will download and install Kali Linux distribution.

#### Download and Install the Virtual Box

A Virtual Box is particularly useful when you want to test something on Kali Linux that you are unsure of. Running Kali Linux on a Virtual Box is safe when you want to experiment with unknown packages or when you want to test a code.

With the help of a Virtual Box, you can install Kali Linux on your system (not directly in your hard disk) alongside your primary OS which can MAC or Windows or another flavor of Linux.

Let's understand how you can download and install the Virtual Box on your system.

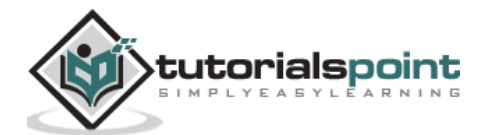

**Step 1**: To download, go to <u>https://www.virtualbox.org/wiki/Downloads.</u> Depending on your operating system, select the right package. In this case, it will be the first one for Windows as shown in the following screenshot.

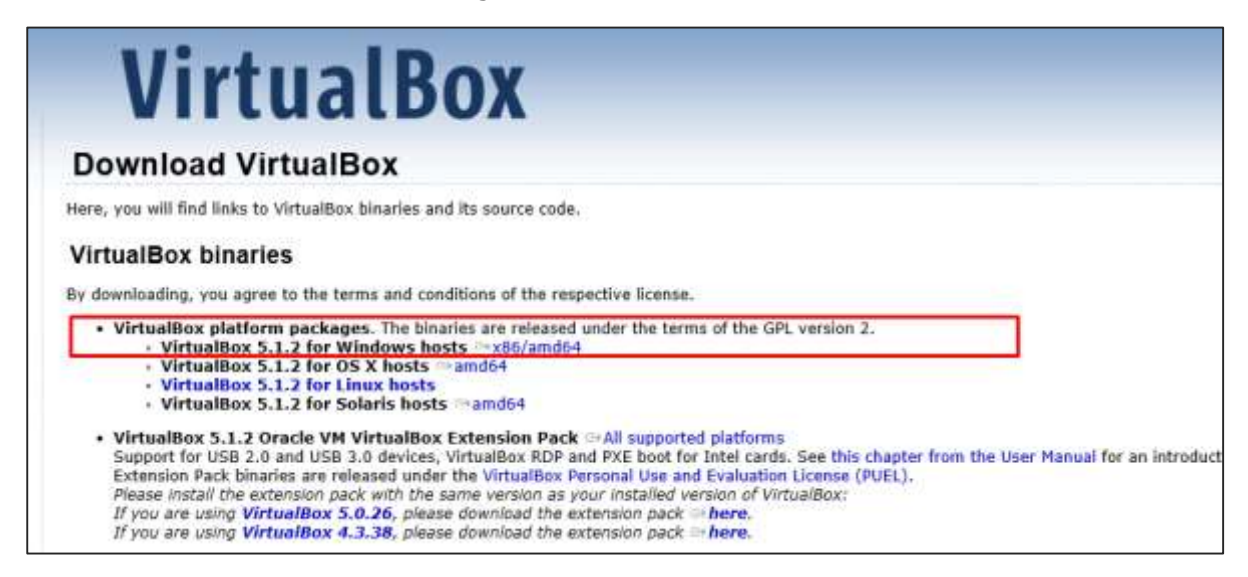

#### Step 2: Click Next.

| Oracle VM VirtualBox 5.1.2 | Setup                                                                                                    |
|----------------------------|----------------------------------------------------------------------------------------------------|
|                            | Welcome to the Oracle VM<br>VirtualBox 5.1.2 Setup Wizard                                                                                   |
|                            | The Setup Wizard will install Oracle VM VirtualBox 5.1.2 on<br>your computer. Click Next to continue or Cancel to exit the<br>Setup Wizard. |
| Version 5.1.2              | <u>Next &gt;</u>                                                                                                    |

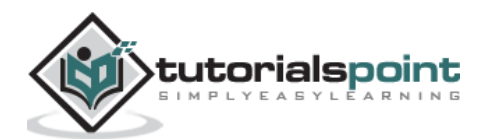

**Step 3**: The next page will give you options to choose the location where you want to install the application. In this case, let us leave it as default and click **Next**.

| Click on the ico | ons in the tree below to chang                                                                                                    | e the way features will be installed.                                                                                                    |
|------------------|----------------------------------------------------------------------------------------------------|----------------------------------------------------------------------------------------------------|
| VirtualBox       | Application<br>tualBox USB Support<br>tualBox Networking<br>VirtualBox Bridged Netwo<br>VirtualBox Host-Only Net<br>tualBox Python 2.x Support | Oracle VM VirtualBox 5.1.2<br>application.<br>This feature requires 164MB on<br>your hard drive. It has 3 of 3<br>subfeatures selected. The<br>subfeatures require 692KB on yo |
|                  | ш                                                                                                    | subfeatures require 692KB on yo                                                                                                    |

**Step 4**: Click **Next** and the following **Custom Setup** screenshot pops up. Select the features you want to be installed and click Next.

| Custom Setup                          |                      |
|---------------------------------------|----------------------|
| Select the way you want features to b | e installed.         |
| Please choose from the options below: | H:                   |
| Create a shortcut on the desktop      |                      |
| Create a shortcut in the Quick Laun   | nch Bar              |
| Register file associations            |                      |
|                                       |                      |
|                                       |                      |
|                                       |                      |
|                                       |                      |
| Version 5 1 2                         | < Back Next > Cancel |

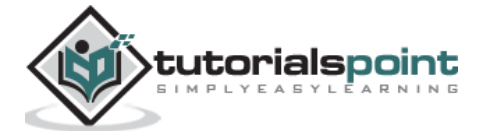

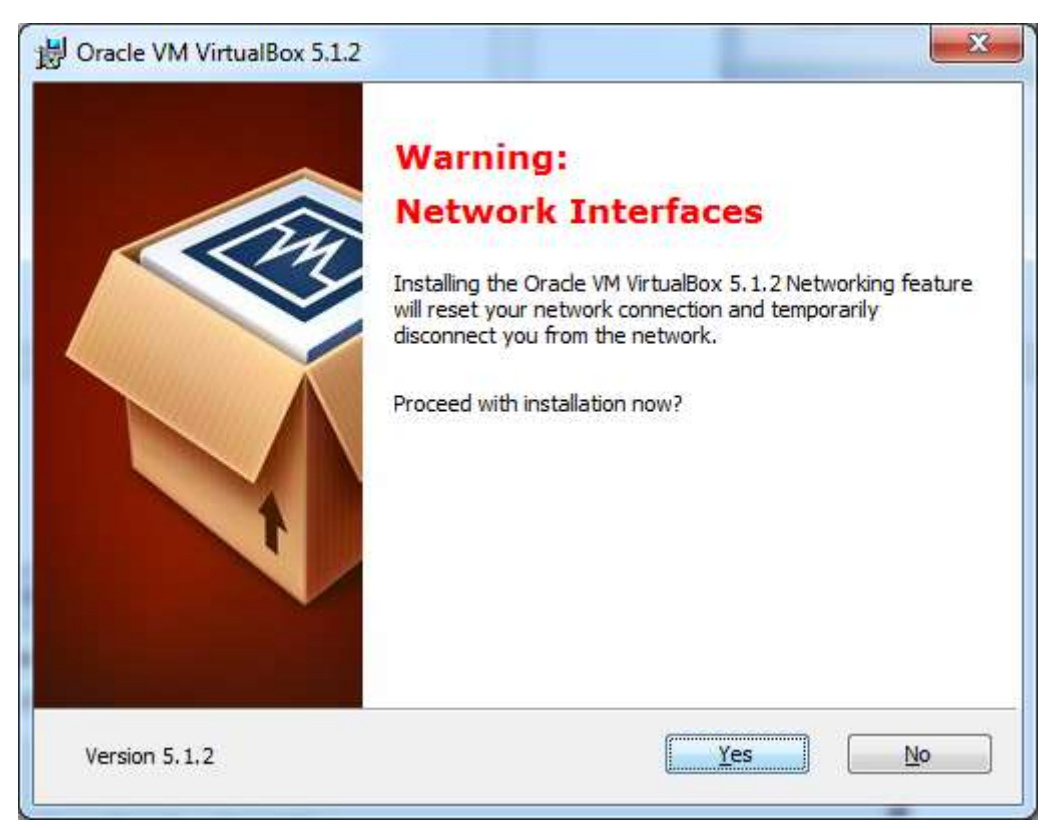

Step 5: Click Yes to proceed with the installation.

#### Step 6: The Ready to Install screen pops up. Click Install.

| Ready to Install                                                   |                                                                                               |
|--------------------------------------------------------------------|-----------------------------------------------------------------------------------------------|
| The Setup Wizard is ready t                                        | to begin the Custom installation.                                                             |
| Click Install to begin the insi<br>installation settings, click Ba | stallation. If you want to review or change any of your ack. Click Cancel to exit the wizard. |
|                                                                    |                                                                                               |
|                                                                    |                                                                                               |
|                                                                    |                                                                                               |
|                                                                    |                                                                                               |

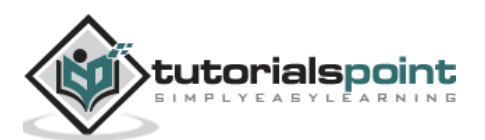

| Oracle VM VirtualBox 5.1.<br>installation is complete. | 2      |
|--------------------------------------------------------|--------|
| Click the Finish button to exit the Setup Wizard.      |        |
| Start Oracle VM VirtualBox 5.1.2 after installatio     | n      |
|                                                        |        |
| <br>Carde Carde                                        | Concel |

Step 7: Click the Finish button.

The Virtual Box application will now open as shown in the following screenshot. Now we are ready to install the rest of the hosts for this manual and this is also recommended for professional usage.

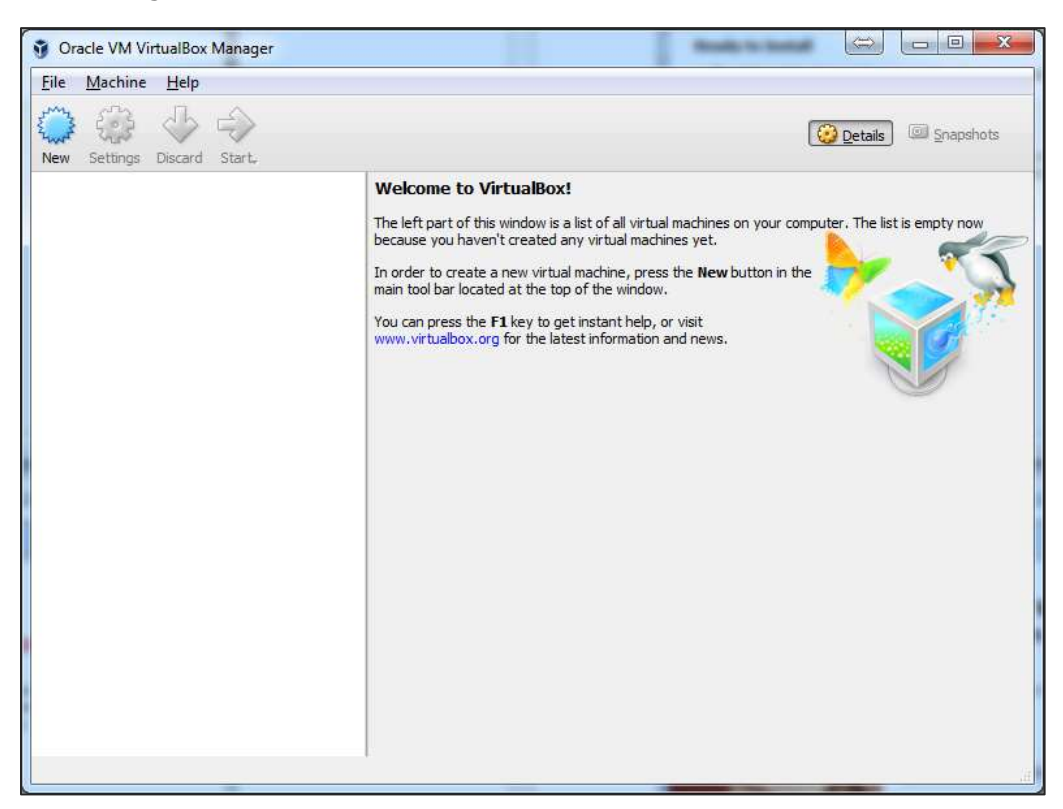

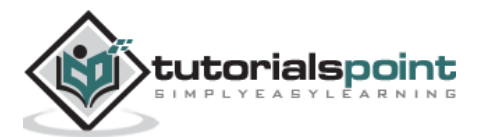

#### **Install Kali Linux**

Now that we have successfully installed the Virtual Box, let's move on to the next step and install Kali Linux.

**Step 1**: Download the Kali Linux package from its official website: <u>https://www.kali.org/downloads/</u>

| $\leftarrow$                                                          | O     Gffensive-security.com/kali-linux-vmware-virtualbox-image-download |  |          |                                      |         |                                       |         |             |                     |             |
|-----------------------------------------------------------------------|--------------------------------------------------------------------------|--|----------|--------------------------------------|---------|---------------------------------------|---------|-------------|---------------------|-------------|
|                                                                       |                                                                          |  | OFFE     | INSINE®<br>Refficy                   |         |                                       | Blog    | Courses     | Certifications      | Online Labs |
|                                                                       | Prebuilt Kali Linux VMware Images                                        |  |          |                                      |         | Prebuilt Kali Linux VirtualBox Images |         |             | jes                 |             |
|                                                                       |                                                                          |  |          |                                      |         | I                                     |         |             |                     |             |
|                                                                       |                                                                          |  | Image N  | ame                                  | Torrent | Size                                  | Version |             | SHA1Sum             |             |
| Kali Linux 64 bit VM     Torrent     2.0G     2016.1     2b49bf1e77c2 |                                                                          |  |          | bf1e77c11ecb5618249ca69a46f23a6f5d2d |         |                                       |         |             |                     |             |
|                                                                       |                                                                          |  | Kali Lin | ux 32 bit VM PAE                     | Torrent | 2.0G                                  | 2016.1  | e71867a8bbf | f7ad55fa437eb7c93fd | 69e450f6759 |
|                                                                       |                                                                          |  |          |                                      |         |                                       |         |             |                     |             |

**Step 2**: Click **VirtualBox -> New** as shown in the following screenshot.

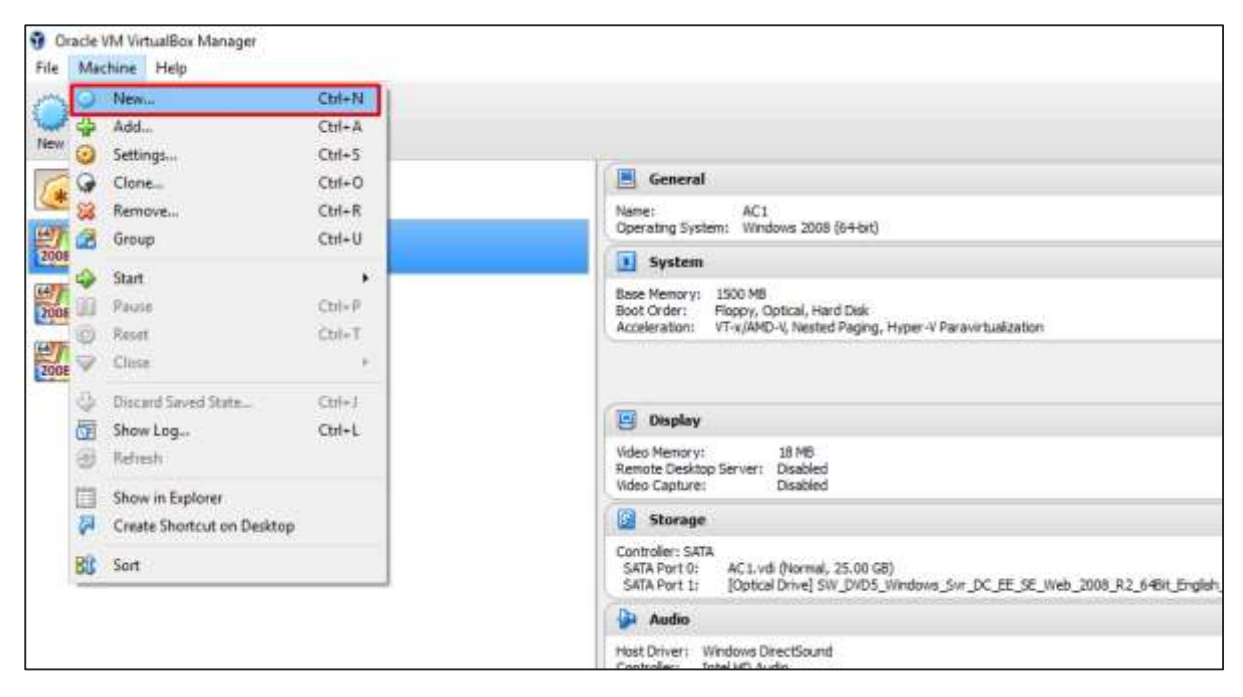

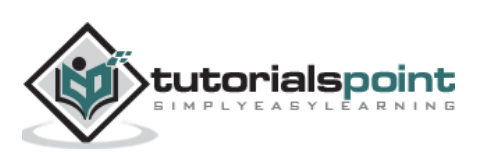

| 🦸 Please choose a virte | ual hard disk file                   |                    | ×                                       |
|-------------------------|--------------------------------------|--------------------|-----------------------------------------|
| ← → • ↑ 📙 <             | Kali-Li > Kali-Linux-2016.1-vm-amd64 | ✓ ひ Search Kali-Li | nux-2016.1-vm 🔎                         |
| Organize 🔻 New          | folder                               |                    | III • 🔟 🕐                               |
| a OneDrive              | ^ Name                               | Date modified      | Туре                                    |
| This DC                 | 💗 Kali-Linux-2016.1-vm-amd64         | 2/1/2016 5:06 PM   | Virtual Machine Di                      |
|                         | 👽 Kali-Linux-2016.1-vm-amd64-s00     | 1 2/1/2016 5:18 PM | Virtual Machine Di                      |
| Desktop                 | 👽 Kali-Linux-2016.1-vm-amd64-s00     | 2 2/1/2016 5:18 PM | Virtual Machine Di                      |
| Documents               | 😽 Kali-Linux-2016.1-vm-amd64-s00     | 3 2/1/2016 5:18 PM | Virtual Machine Di                      |
| 👆 Downloads             | 🔰 🜍 Kali-Linux-2016.1-vm-amd64-s00   | 4 2/1/2016 5:18 PM | Virtual Machine Di                      |
| 👌 Music                 | 😯 Kali-Linux-2016.1-vm-amd64-s00     | 5 2/1/2016 5:18 PM | Virtual Machine Di                      |
| Pictures                | 😯 Kali-Linux-2016.1-vm-amd64-s00     | 6 2/1/2016 5:18 PM | Virtual Machine Di                      |
| Videos                  | 😯 Kali-Linux-2016.1-vm-amd64-s00     | 7 2/1/2016 5:18 PM | Virtual Machine Di                      |
| Local Disk (C:)         | 💸 Kali-Linux-2016.1-vm-amd64-s00     | 8 2/1/2016 5:18 PM | Virtual Machine Di                      |
| 🕳 Local Disk (D:)       |                                      |                    |                                         |
| OVD RW Drive (          | E                                    |                    |                                         |
| A Network               | v <                                  |                    |                                         |
| F                       | ile name:                            | ~ All virtual ha   | rd disk files (*.vmd $ \smallsetminus $ |
|                         |                                      | Open               | Cancel                                  |

Step 3: Choose the right virtual hard disk file and click Open.

**Step 4**: The following screenshot pops up. Click the **Create** button.

|   |           |                                               | ?   | ×    |
|---|-----------|-----------------------------------------------|-----|------|
| ÷ | Create V  | /irtual Machine                               |     |      |
|   |           |                                               |     |      |
|   | Name an   | d operating system                            |     |      |
|   | Name:     | Kali 2016.1.                                  |     |      |
|   | Type:     | Linux                                         | •   |      |
|   | Version:  | Other Linux (64-bit)                          | •   |      |
|   | Memory    | ize                                           |     |      |
|   |           |                                               | E12 |      |
|   |           |                                               | 512 |      |
|   | 4 MB      | 8192 MB                                       |     |      |
|   | Hard disk |                                               |     |      |
|   | O Do n    | ot add a virtual hard disk                    |     |      |
|   | O Crea    | te a virtual hard disk now                    |     |      |
|   | 🖲 Use a   | an existing virtual hard disk file            |     |      |
|   | Kali-     | Linux-2016.1-vm-amd64.vmdk (Normal, 30.00 GB) | •   |      |
|   |           |                                               |     |      |
|   |           | Guided Mode Create                            | Car | ncel |

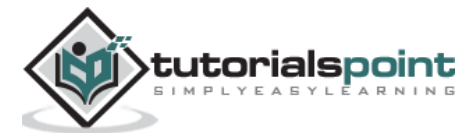

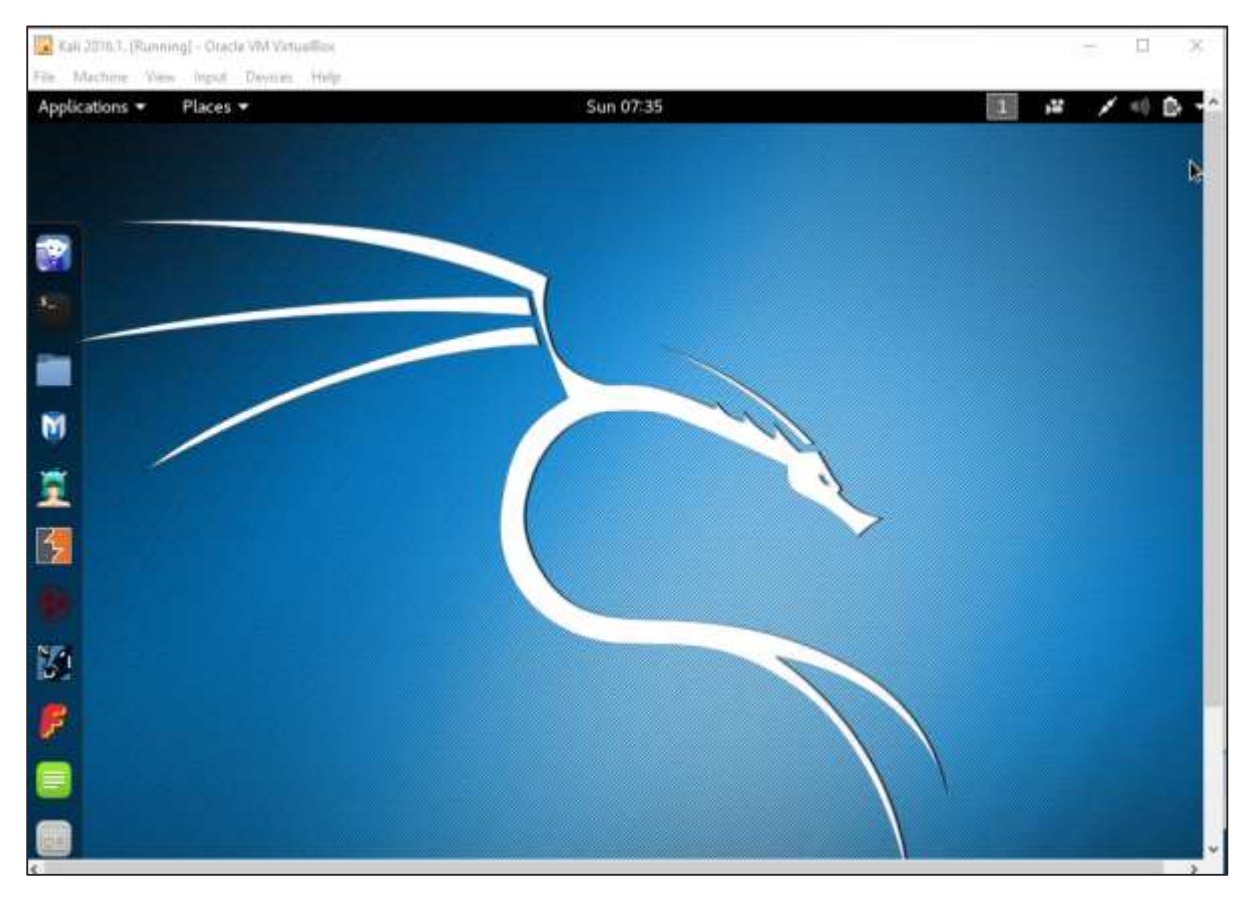

#### Step 5: Start Kali OS. The default username is root and the password is toor.

#### Update Kali

It is important to keep updating Kali Linux and its tools to the new versions, to remain functional. Following are the steps to update Kali.

**Step 1**: Go to Application -> Terminal. Then, type "apt-get update" and the update will take place as shown in the following screenshot.

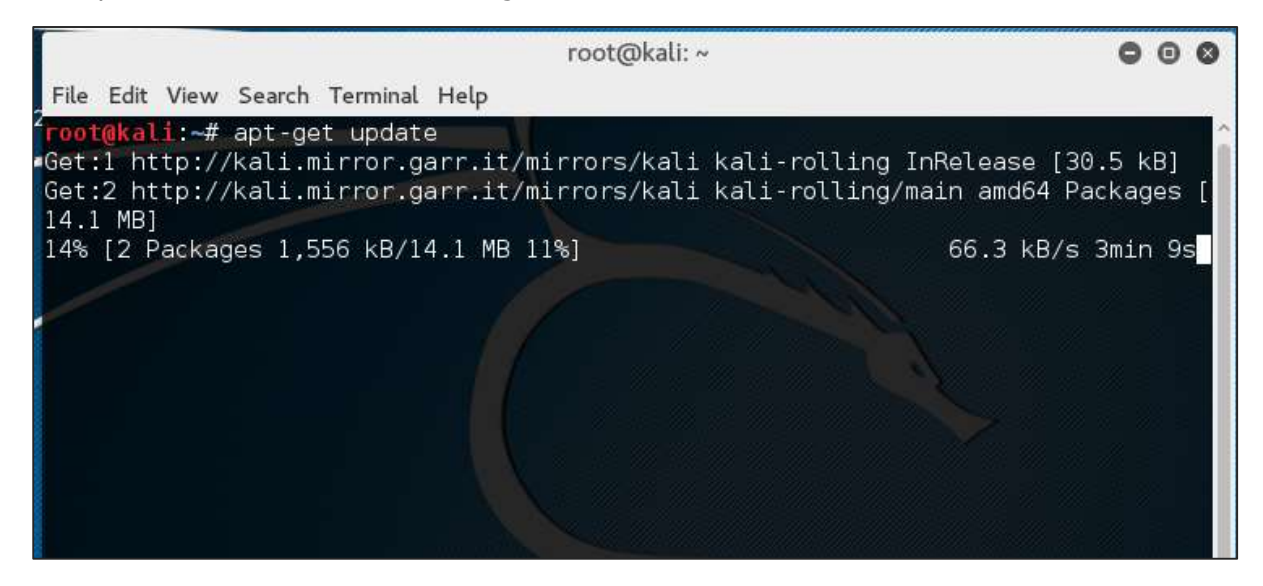

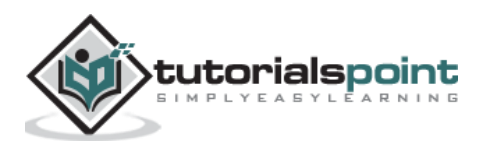

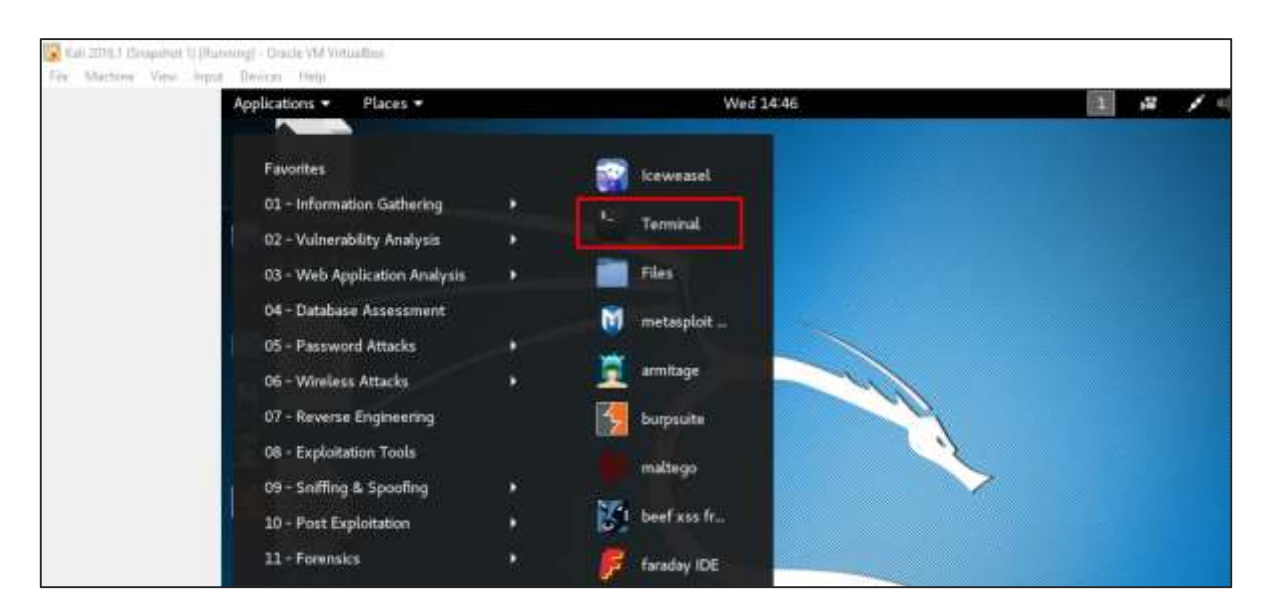

**Step 2**: Now to upgrade the tools, type "apt-get upgrade" and the new packages will be downloaded.

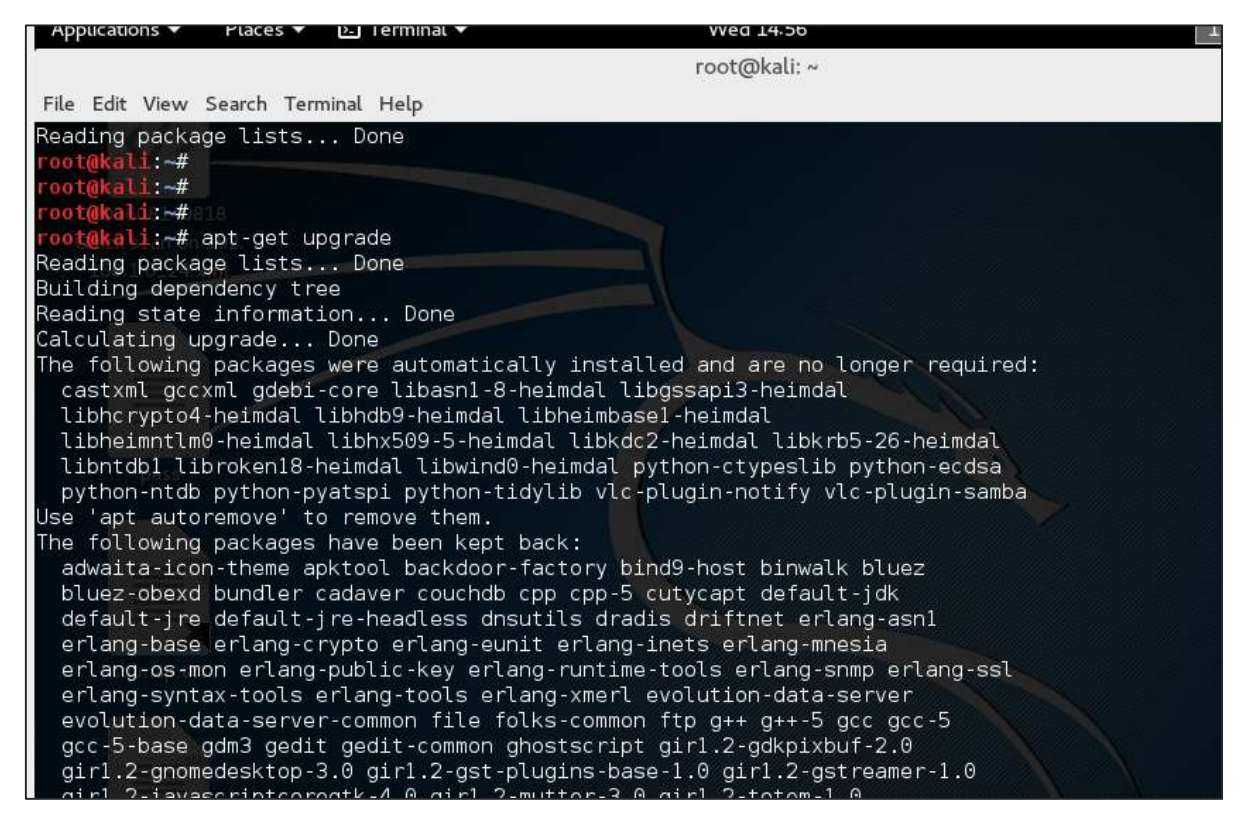

#### Step 3: It will ask if you want to continue. Type "Y" and "Enter".

zsh-common 1264 upgraded, 0 newly installed, 0 to remove and 480 not upgraded. Need to get 955 MB of archives. After this operation, 162 MB of additional disk space will be used. Do you want to continue? [Y/n]

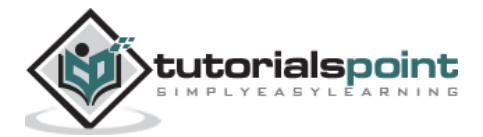

**Step 4**: To upgrade to a newer version of Operating System, type "**apt-get dist-upgrade**".

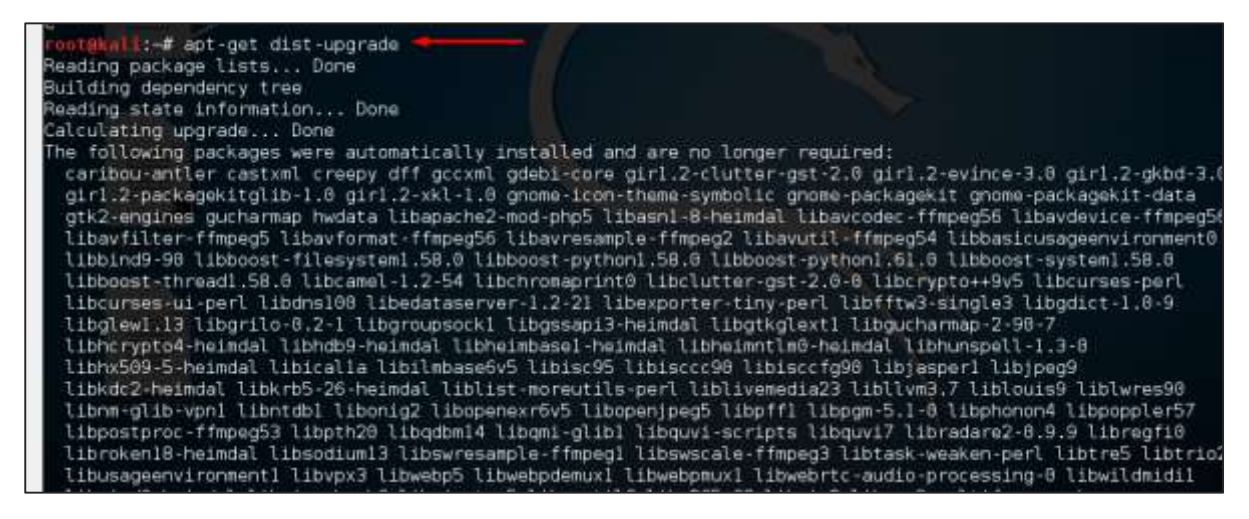

#### Laboratory Setup

In this section, we will set up another testing machine to perform the tests with the help of tools of Kali Linux.

**Step 1**: Download **Metasploitable**, which is a Linux machine. It can be downloaded from the official webpage of **Rapid7**: <u>https://information.rapid7.com/metasploitable-download.html?LS=1631875&CS=web</u>

| $\leftarrow$ $\rightarrow$ O $\mid$ internation implification investigation deviation from the Constitution of the Constitution of the Constitution |                                                                                                    |
|----------------------------------------------------------------------------------------------------|----------------------------------------------------------------------------------------------------|
| RAPID                                                                                                    | Download Metasploitable                                                                                                    |
| Metasploitable - Virtual Mach                                                                                                    | nine to Test Metasploit                                                                                                    |
| Download Metasploitable, the intentionally vulnerable<br>target machine for evaluating Metasploit<br>Taking your first ukeps with Metasploit can be difficult – especially if you<br>don't want to conduct your first penetration test on your production<br>network. Metasploitable is writual machine based on Linux that contains<br>several intentional vulnerabilities for you to exploit. Metasploitable is<br>essentially a penetration testing tab in a box, available as a VMware<br>writual machine (VMX). (The Metasploitable login is "msfadmin"; the<br>password is also "msfadmin".)<br>Metasploitable is created by the Rapid7 Metasploit team: By<br>downloading Metasploitable from Rapid7 con, you'll be sure to get the<br>latest, clean version of the vulnerable machine, plus you'll get it from our<br>lightning fast download servers.<br>Download free version now - yours to keep, no<br>expiration!                                                                                                    | Fill out the form below to download Metaspioltable!  First Name: *  Last Name: *  Job Title: *  Job Level: *  Select. v  Work Prone: *  Work Email: *  Country: *  Select. v |
| what is metaspioitabler how does it work?                                                                                                    | SUBMIT                                                                                                    |

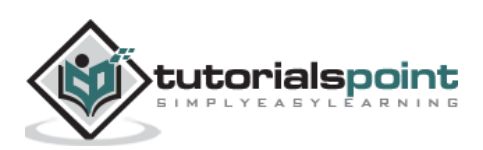

**Step 2**: Register by supplying your details. After filling the above form, we can download the software.

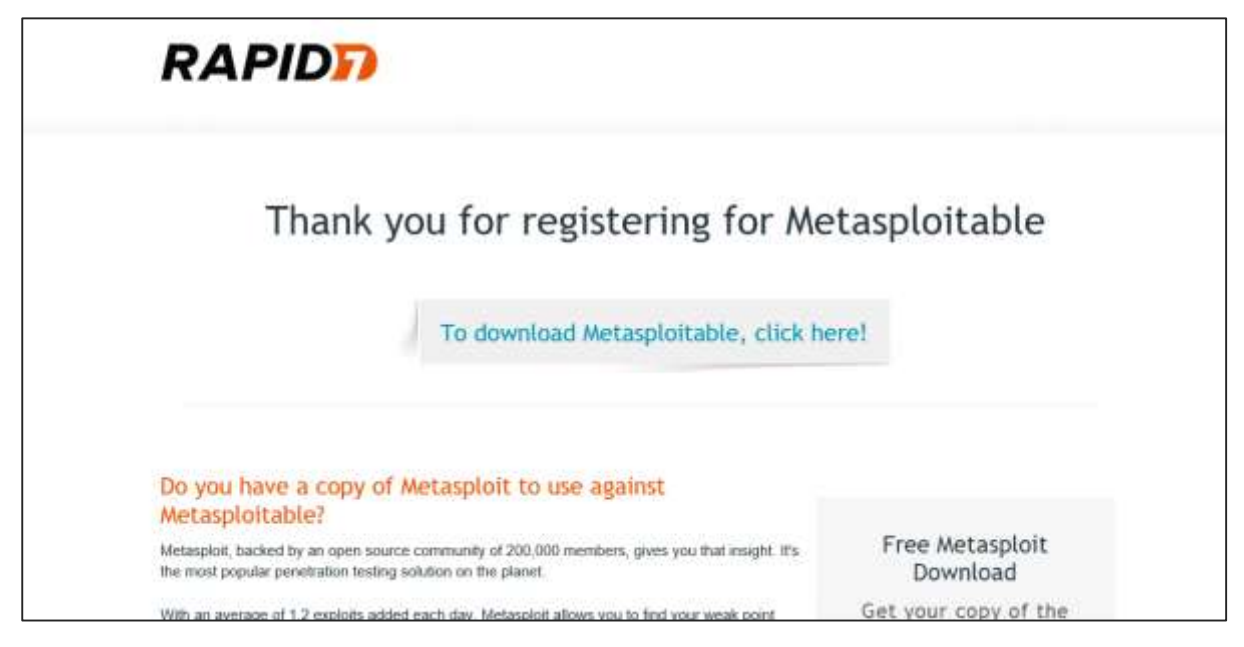

Step 3: Click VirtualBox -> New.

| 0 O       | Max      | VM VirtualBox Manager<br>chine Help |             |                                                                                                    |
|-----------|----------|-------------------------------------|-------------|----------------------------------------------------------------------------------------------------|
| - general | 0        | New                                 | Ctri+N      |                                                                                                    |
| Sant      | 4        | Add                                 | Ctrl+A      |                                                                                                    |
| New       | 0        | Settings                            | Ctrl+5      |                                                                                                    |
| 5.        | 9        | Clone                               | Ctrl+O      | 📕 General                                                                                                    |
| 0         | 88       | Remove                              | Ctrl+R      | Name: AC1                                                                                                    |
| -         | 1        | Group                               | Ctrl+U      | Operating System: Windows 2008 (64-bit)                                                                                       |
| 2001      | -        | Gue                                 |             | System                                                                                                    |
| er        | 1        | start                               |             | Base Memory: 1500 MB                                                                                                    |
| 2004      |          | PEUSE.                              | Curry Curry | Boot Order: Floppy, Optical, Hard Disk<br>Acceleration: VT-x/AMD-V, Nested Paging, Hyper-V Paravirtualization                 |
| EATT      | -        | neset                               | CIII+3      |                                                                                                    |
| 2008      | Y        | Close                               |             |                                                                                                    |
|           | \$       | Discard Saved State                 | Chri+1      | Con Instations                                                                                                    |
|           | <b>B</b> | Show Log                            | Ctrl+L      | Cisplay Display                                                                                                    |
|           | 3        | Refresh                             |             | Video Memory: 18 MB<br>Demote Dedition Security Disabled                                                                      |
|           | 173      | Chow in Eveloper                    |             | Video Capture: Disabled                                                                                                    |
|           | 1        | Coasta Skadaut en Daalden           |             | Storage                                                                                                    |
|           |          | create shortcut on pesktop          |             | Controller: SATA                                                                                                    |
|           | 88       | Sort                                |             | SATA Port 0: AC1.vdi (Normal, 25.00 G8)<br>SATA Port 1: [Optical Drive] SW_DVD5_Windows_Sw_DC_EE_SE_Web_2008_R2_648it_English |
|           |          |                                     |             | 🕞 Audio                                                                                                    |
|           |          |                                     |             | Host Drivers Windows DirectSound                                                                                              |

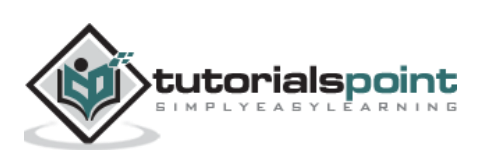

**Step 4**: Click **"Use an existing virtual hard disk file**". Browse the file where you have downloaded **Metasploitable** and click **Open**.

| New Settings II - Creste W                                                                                                    | aul Machine                                                                                                    | Please choose a virtual ha     E + + K + mat                                                                                                    | ol disk file<br>anploitab >: Metasploitable2-Lieux                | v O Search Melaud                                                  | x<br>A ministerior                                                                                  | ei to (* |
|----------------------------------------------------------------------------------------------------|----------------------------------------------------------------------------------------------------|----------------------------------------------------------------------------------------------------|-------------------------------------------------------------------|--------------------------------------------------------------------|----------------------------------------------------------------------------------------------------|----------|
| Kaba 2018.)<br>Powere<br>ACI Drugs<br>ACI Drugs<br>A | per affrig system<br>et supportable<br>hund un (4+160)<br>and a vet sal hund data<br>a vet sal hund data<br>a vet sal hund data<br>sold a vet sal hund data<br>a vet sal hund data<br>a vet sal hund data<br>(120 Methods)<br>(120 Methods) | Organia - Hav folds  OreDhie  Tris PC  Orechtig  Dourload:  Mov  Ficture Vides  Count Dak (C)  Count Dak (C) | Narre<br>Manaphotida<br>Manaphotida<br>Manaphotida<br>Manaphotida | Date modified<br>- Manufact Bate Hell<br>- Manufact Bate<br>- Open | III + III O<br>Type<br>Histal Munithe D<br>Histal Munithe D<br>Histal Munithe D<br>Histal Munithe D |          |

Step 5: A screen to create a virtual machine pops up. Click "Create".

|          |                                    | ?    | ×     |
|----------|------------------------------------|------|-------|
| ← Create | /irtual Machine                    |      |       |
| Name an  | d operating system                 |      |       |
| Name:    | Metasploitable                     |      |       |
| Type:    | Linux                              | •    | 64    |
| Version: | Ubuntu (64-bit)                    | •    |       |
| Memory   | size                               |      |       |
|          |                                    | 1024 | ♦ MB  |
| 4 MB     | 8192 MB                            |      |       |
| Hard dis | ς                                  |      |       |
| O Do n   | ot add a virtual hard disk         |      |       |
| O Crea   | te a virtual hard disk now         |      |       |
| Use      | an existing virtual hard disk file |      |       |
| Met      | asploitable.vmdk (Normal, 8.00 GB) | •    |       |
|          |                                    | _    |       |
|          | Guided Mode Create                 | Ca   | ancel |

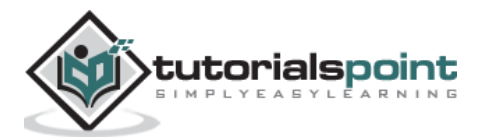

The default username is **msfadmin** and the password is **msfadmin**.

| Metasploitable [Running] - Oracle VM VirtualBox —                                                                                                    |       | $\times$                     |
|----------------------------------------------------------------------------------------------------|-------|------------------------------|
| File Machine View Input Devices Help                                                                                                    |       |                              |
| * Starting deferred execution scheduler atd<br>* Starting periodic command scheduler crond<br>* Starting Tomcat servlet engine tomcat5.5<br>* Starting web server apache2<br>* Running local boot scripts (/etc/rc.local)<br>nohup: appending output to `nohup.out'<br>nohup: appending output to `nohup.out' |       | OK 1<br>OK 1<br>OK 1<br>OK 1 |
|                                                                                                    | L     | OK 1                         |
|                                                                                                    |       |                              |
| Warning: Never expose this VM to an untrusted network!                                                                                                    |       |                              |
| Contact: msfdev[at]metasploit.com                                                                                                    |       |                              |
| Login with msfadmin/msfadmin to get started                                                                                                    |       |                              |
| metasploitable login: _ 🛛 😰 💿 🖓 🗂 📃 🖅 🔘 🐼 🗄                                                                                                    | 🛃 Rig | ht Ctrl                      |

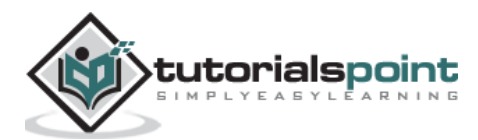

In this chapter, we will discuss the information gathering tools of Kali Linux.

#### NMAP and ZenMAP

NMAP and ZenMAP are useful tools for the scanning phase of Ethical Hacking in Kali Linux. NMAP and ZenMAP are practically the same tool, however NMAP uses command line while ZenMAP has a GUI.

NMAP is a free utility tool for network discovery and security auditing. Many systems and network administrators also find it useful for tasks such as network inventory, managing service upgrade schedules, and monitoring host or service uptime.

NMAP uses raw IP packets in novel ways to determine which hosts are available on the network, what services (application name and version) those hosts are offering, which operating systems (and OS versions) they are running, what type of packet filters/firewalls are in use, etc.

Now, let's go step by step and learn how to use NMAP and ZenMAP.

**Step 1**: To open, go to Applications -> 01-Information Gathering -> nmap or zenmap.

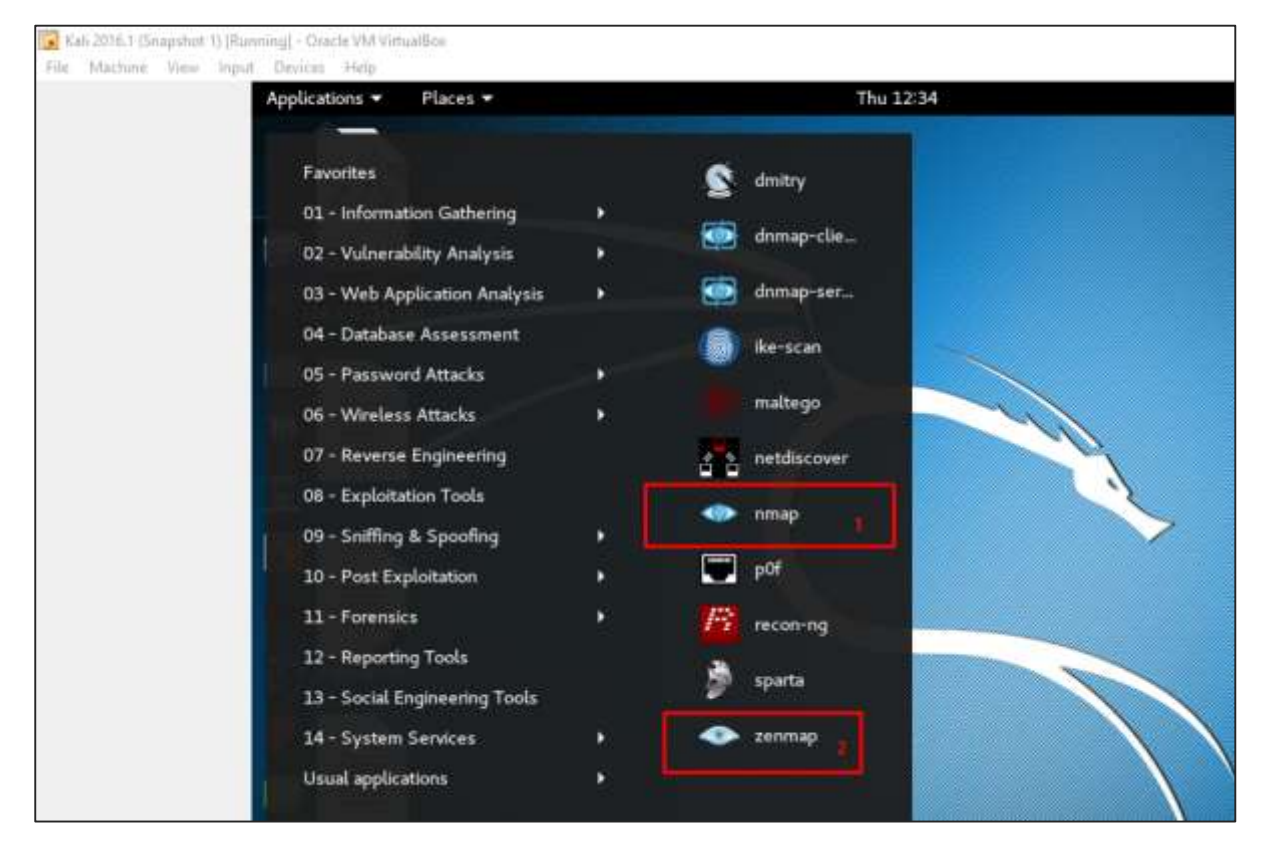

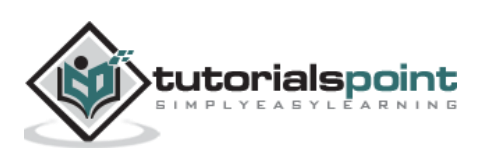

**Step 2**: The next step is to detect the OS type/version of the target host. Based on the help indicated by NMAP, the parameter of OS type/version detection is variable "-O". For more information, use this link: https://nmap.org/book/man-os-detection.html

The command that we will use is:

```
nmap -0 192.168.1.101
```

The following screenshot shows where you need to type the above command to see the Nmap output:

| Zenmap                                                  | – 🗆 ×                                                                                                    |
|---------------------------------------------------------|----------------------------------------------------------------------------------------------------|
| Sc <u>a</u> n <u>T</u> ools <u>P</u> rofile <u>H</u> el | p                                                                                                    |
| Target: 192.168.1.101                                   | ✓ Profile: ✓ Scan Cancel                                                                                                    |
| Command: nmap -O 192.1                                  | 68.1.101 < command that i used                                                                                                    |
| Hosts Services                                          | Nmap Output Ports / Hosts Topology Host Details Scans                                                                                                    |
| OS 4 Host 🔺                                             | nmap - O 192.168.1.101 🗸 📱 Details                                                                                                    |
| 3 192.168.1.101                                         | 22/tcp open ssh<br>23/tcp open telnet<br>25/tcp open smtp<br>53/tcp open domain<br>80/tcp open http<br>111/tcp open rpcbind<br>139/tcp open netbios-ssn<br>445/tcp open microsoft-ds<br>512/tcp open exec<br>513/tcp open login<br>514/tcp open shell<br>1099/tcp open rmiregistry<br>1524/tcp open nfs<br>2121/tcp open ccproxy-ftp<br>3306/tcp open mysql<br>5432/tcp open postgresql<br>5900/tcp open vnc<br>6000/tcp open x11<br>6667/tcp open irc<br>8009/tcp open unknown<br>MAC Address: 08:00:27:D1:33:60 (Oracle VirtualBox<br>virtual NIC)<br>Device type: general purpose<br>Running: Linux 2.6.9 - 2.6.33 	OS details<br>Network Distance: 1 hop<br>OS detection performed. Please report any incorrect<br>results at https://nmap.org/submit/ .<br>Nmap done: 1 IP address (1 host up) scanned in 17.55<br>seconds |
|                                                         | results at https://nmap.org/submit/ .<br><u>Nmap done:</u> 1 IP address (1 host up) scanned in 17.55<br>seconds                                                                                                    |
| Filter Hosts                                            | ×                                                                                                    |

**Step 3**: Next, open the TCP and UDP ports. To scan all the TCP ports based on NMAP, use the following command:

nmap -p 1-65535 -T4 192.168.1.101

Where the parameter "-p'' indicates all the TCP ports that have to be scanned. In this case, we are scanning all the ports and "-T4" is the speed of scanning at which NMAP has to run.

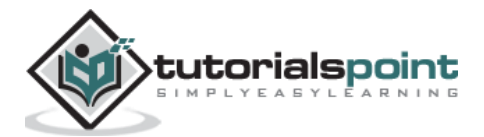

Following are the results. In green are all the TCP open ports and in red are all the closed ports. However, NMAP does not show as the list is too long.

| Target: 1 | 92.168.1.101                               | ~                                                                                                    | Profi                                                                                                    | le:                                                                                                    |                                                                                                  |                           | ~ So     | an   | Cancel  |
|-----------|--------------------------------------------|----------------------------------------------------------------------------------------------------|----------------------------------------------------------------------------------------------------|----------------------------------------------------------------------------------------------------|--------------------------------------------------------------------------------------------------|---------------------------|----------|------|---------|
| Command   | Command: nmap -p 1-65535 -T4 192.168.1.101 |                                                                                                    |                                                                                                    |                                                                                                    |                                                                                                  |                           |          |      |         |
|           |                                            |                                                                                                    |                                                                                                    |                                                                                                    |                                                                                                  |                           |          |      |         |
| Hosts     | Services                                   | Nmap Outpu                                                                                                    | it Port                                                                                                    | ts / Hosts                                                                                                    | Topology                                                                                         | Host Details              | Scans    |      |         |
| OS 4 Host | 1 <b>•</b>                                 | nmap -p 1-65                                                                                                    | 535 -T4                                                                                                    | 4 192.168.1                                                                                                    | .101                                                                                             |                           | $\sim$   |      | Details |
| ØN 192    | 168.1.101                                  |                                                                                                    |                                                                                                    |                                                                                                    |                                                                                                  |                           |          |      |         |
| 0) 132-   |                                            | Starting N<br>18:04 Cent<br>Nmap scan<br>Host is up<br>PORT<br>21/tcp<br>22/tcp<br>23/tcp<br>25/tcp<br>53/tcp<br>80/tcp<br>111/tcp<br>139/tcp<br>445/tcp<br>513/tcp<br>513/tcp<br>514/tcp<br>1099/tcp<br>1524/tcp<br>2049/tcp<br>2121/tcp<br>306/tcp<br>3632/tcp<br>5432/tcp<br>5432/tcp<br>5900/tcp<br>6697/tcp<br>8009/tcp | map 7 report<br>report<br>(0.00<br>6550<br>STATE<br>open<br>open<br>open<br>open<br>open<br>open<br>open<br>open | .12 ( hd<br>uropean<br>t for 19<br>000105 :5<br>5 closed<br>SERVICI<br>ftp<br>ssh<br>telnet<br>smtp<br>domain<br>http<br>microse<br>exec<br>login<br>shell<br>rmireg<br>ingresi<br>nfs<br>ccproxy<br>wysql<br>distccd<br>postgre<br>vnc<br>X11<br>irc<br>unknown<br>ajp13 | tps://nm<br>Daylight<br>22.168.1.<br>Latency).<br>d ports<br>istry<br>lock<br>/-ftp<br>d<br>ssql | ap.org ) a<br>Time<br>101 | at 2016- | 09-1 | 6       |
|           |                                            | 8180/tcp<br>8787/tcp                                                                                                    | open<br>open                                                                                                    | unknow                                                                                                    | 1<br>1                                                                                           |                           |          |      |         |
|           |                                            | 48285/tcp                                                                                                    | open                                                                                                    | unknow                                                                                                    | 1                                                                                                |                           |          |      |         |
| Filte     | er Hosts                                   | 51161/tcp                                                                                                    | open                                                                                                    | unknow                                                                                                    | ı                                                                                                |                           |          |      | ~       |

#### **Stealth Scan**

Stealth scan or SYN is also known as **half-open scan**, as it doesn't complete the TCP three-way handshake. A hacker sends a SYN packet to the target; if a SYN/ACK frame is received back, then it's assumed the target would complete the connect and the port is listening. If an RST is received back from the target, then it is assumed the port isn't active or is closed.

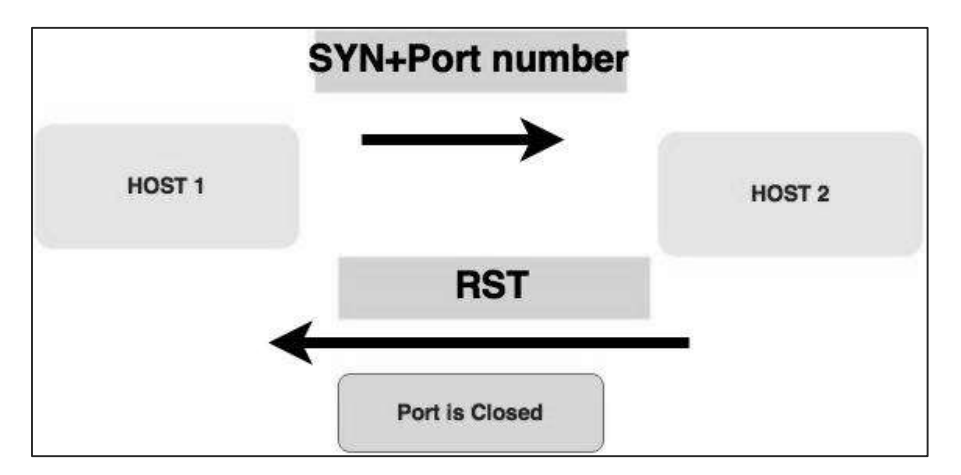

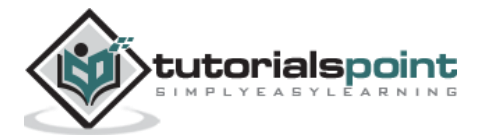

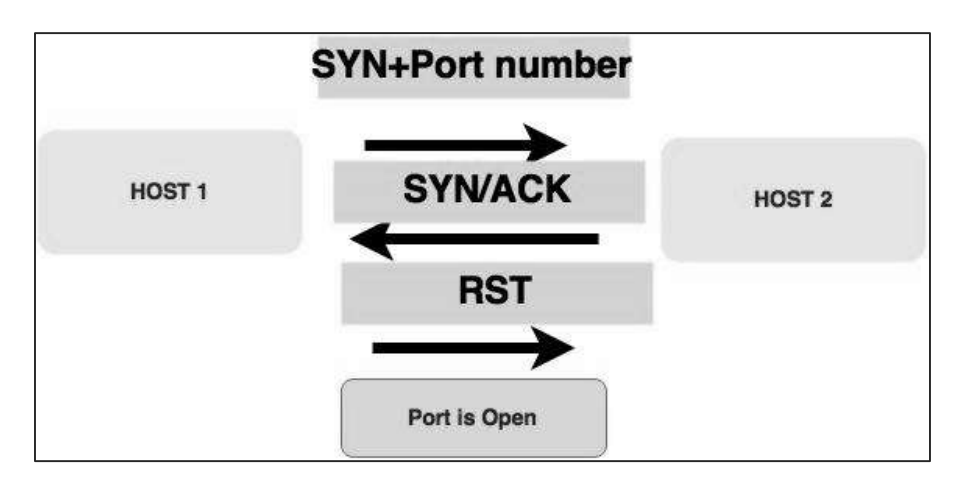

Now to see the SYN scan in practice, use the parameter  $-\mathbf{sS}$  in NMAP. Following is the full command –

nmap -sS -T4 192.168.1.101

The following screenshot shows how to use this command:

| 👁 Zenmap                             |                          |                                                                                                    |                                                                                                    |                                                                                                    |                                                                                                    |                                                      | _              |                            | ×       |
|--------------------------------------|--------------------------|----------------------------------------------------------------------------------------------------|----------------------------------------------------------------------------------------------------|----------------------------------------------------------------------------------------------------|----------------------------------------------------------------------------------------------------|------------------------------------------------------|----------------|----------------------------|---------|
| Sc <u>a</u> n <u>T</u> ools <u>F</u> | <u>P</u> rofile <u>H</u> | elp                                                                                                    |                                                                                                    |                                                                                                    |                                                                                                    |                                                      |                |                            |         |
| Target: 192.16                       | 8.1.101                  | ~                                                                                                    | Profile:                                                                                                    |                                                                                                    |                                                                                                    |                                                      | $\sim$         | Scan                       | Cance   |
| Command: nr                          | map -sS -p               | 1-6500 192.168.1.1                                                                                                    | 01                                                                                                    |                                                                                                    |                                                                                                    |                                                      |                |                            |         |
|                                      |                          |                                                                                                    |                                                                                                    |                                                                                                    |                                                                                                    |                                                      |                |                            |         |
| Hosts                                | ervices                  | Nmap Output                                                                                                    | Ports / H                                                                                                    | Hosts                                                                                                    | lopology                                                                                                    | Host Detail                                          | s Sca          | ns                         |         |
| OS 4 Host                            |                          | nmap -sS -p 1-                                                                                                    | 6500 192.                                                                                                    | 168.1.1                                                                                                    | 01                                                                                                    |                                                      |                | ~ =                        | Details |
| (3) 192,168,1                        | .101                     |                                                                                                    |                                                                                                    |                                                                                                    |                                                                                                    |                                                      |                |                            |         |
|                                      |                          | Starting Nm<br>22:34 Centr<br>Nmap scan r<br>Host is up<br>PORT ST<br>21/tcp op<br>22/tcp op<br>23/tcp op<br>23/tcp op<br>53/tcp op<br>53/tcp op<br>45/tcp op<br>512/tcp op<br>512/tcp op<br>512/tcp op<br>513/tcp op<br>512/tcp op<br>513/tcp op<br>513/tcp | ap 7.12<br>al Euro<br>eport f<br>(0.0003<br>6479 cl<br>ATE SER<br>en ftp<br>en ssh<br>en tel<br>en smt<br>en htt<br>en nrc<br>en net<br>en net<br>en net<br>en net<br>en net<br>en ske<br>en en en<br>en net<br>en net<br>en ske<br>en net<br>en ske<br>en net<br>en net<br>en ske<br>en net<br>en net<br>e | <pre>( ht<br/>pean<br/>or 19<br/>0s la<br/>osed<br/>VICE<br/>net<br/>p<br/>ain<br/>p<br/>bind<br/>bios-<br/>rosof<br/>c<br/>in<br/>ll<br/>regis<br/>reslo<br/>roxy-<br/>ql<br/>tccd<br/>tgres<br/>:27:D<br/>dress</pre> | tps://nm<br>Daylight<br>2.168.1.<br>tency).<br>ports<br>ssn<br>t-ds<br>try<br>ck<br>ftp<br>ql<br>1:33:60<br>(1 host | ap.org ) a<br>Time<br>101<br>(Oracle V:<br>up) scann | irtua<br>ned i | 16-09-1<br>1Box<br>n 16.38 | 1.6     |
|                                      |                          | seconds                                                                                                    | 1 16 90                                                                                                    | uress                                                                                                    | (I NOST                                                                                                    | up) scann                                            | leu 1          | 10.50                      | 2       |

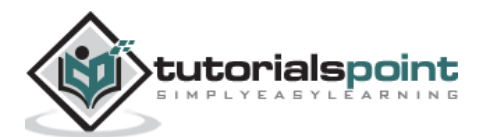

#### End of ebook preview If you liked what you saw... Buy it from our store @ **https://store.tutorialspoint.com**

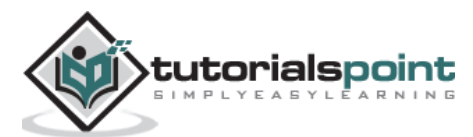